# Modificar splash en Windows Recurso de apoyo a proceso de migración a software libre

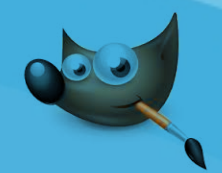

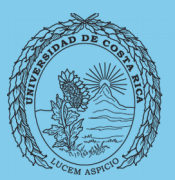

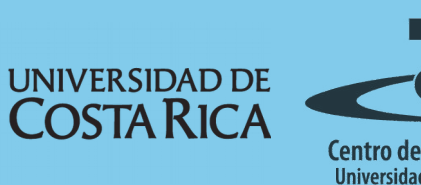

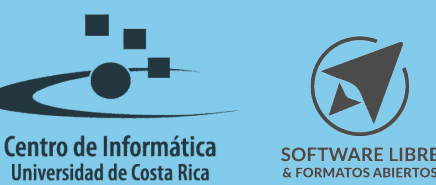

## Tabla de Contenido

| Objetivo                    | . 3      |
|-----------------------------|----------|
| Alcance                     | 3        |
| Modificación del Salash     | <u> </u> |
|                             | 4        |
| Sistemas Operativos Windows | .4       |
| Aplicación                  | . 4      |
| Licencia                    | 6        |
| Créditos                    | . 6      |

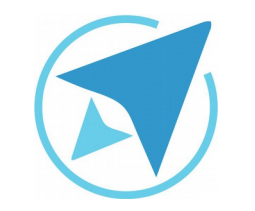

GU-GM-04

Migración a software libre Centro de Informática Universidad de Costa Rica

Versión 2.0 Pg 3 de 6

# Objetivo

Facilitar la utilización de imágenes digitales en documentos institucionales académicos y administrativos.

## Alcance

Una de las ventajas del Software libre es que se pueden modificar y adecuar a las necesidades y gustos de las personas usuarias. El Splash, es un ejemplo de ello y en esta guía se explica cómo variarlo en el **sistema operativo Windows**.

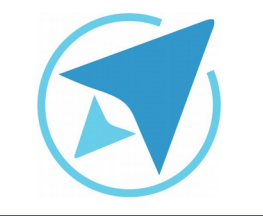

GU-GM-04

Migración a software libre Centro de Informática Universidad de Costa Rica

Versión 2.0 Pg 4 de 6

## Modificación del Splash

#### **Sistemas Operativos Windows**

El splash se refiere a la interfaz de inicio (imagen de bienvenida) que se despliega al ejecutar la aplicación.

## Aplicación

El splash de GIMP, puede ser modificado a gusto del usuario realizando los siguientes pasos:

1. Buscar la imagen que desea incluir en la interfaz de inicio (en este caso usamos una imagen de ejemplo):

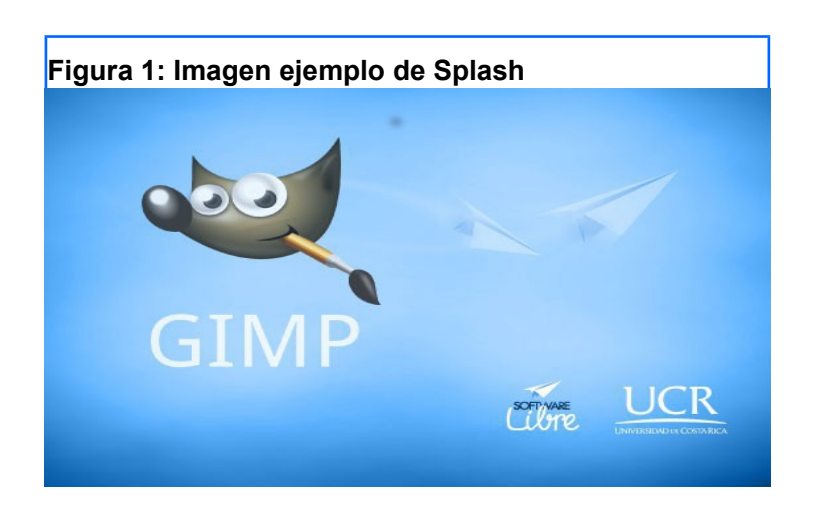

- 2. Debe localizar la carpeta donde se encuentra instalado el GIMP (Archivos de programa/Gimp2/share/gimp/2.0) y buscar dentro de ésta la carpeta **images.**
- 3. Se debe ubicar la imagen **gimp-splash-png** y sustituirla por la imagen deseada (la que se muestra en el punto 1)

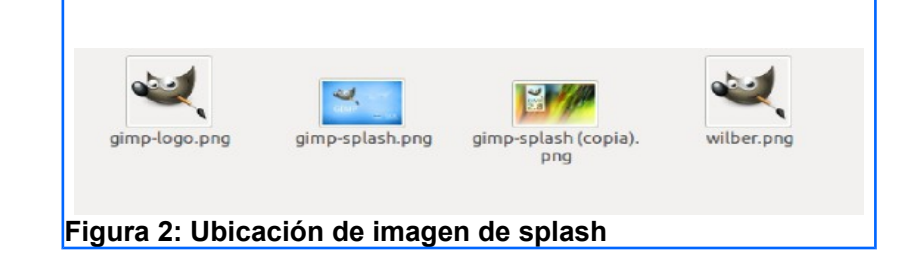

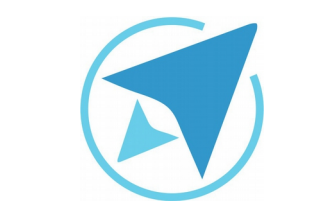

GU-GM-04

Migración a software libre Centro de Informática Universidad de Costa Rica

Versión 2.0 Pg 5 de 6

4. Para observar el cambio realizado, debe ejecutar nuevamente la aplicación. La imagen aparecerá como nuevo splash.

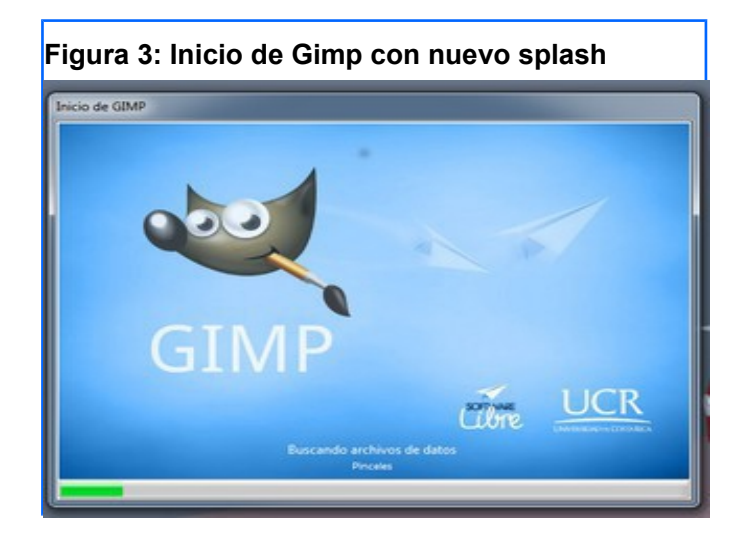

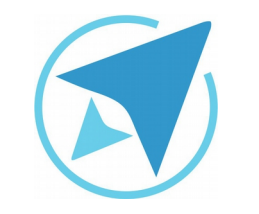

GU-GM-04

Migración a software libre Centro de Informática Universidad de Costa Rica

Versión 2.0 Pg 6 de 6

## Licencia

El texto del presente documento está disponible de acuerdo con las condiciones de la Licencia Atribución-NoComercial 3.0 Costa Rica (CC BY-NC 3.0) de Creative Commons.

Las capturas de pantalla muestran marcas registradas cuyo uso es permitido según su normativa

Usted es libre:

- Compartir copiar, distribuir, ejecutar y comunicar públicamente la obra.
- Hacer obras derivadas.

Bajo las siguientes condiciones:

- Atribución Debe reconocer los créditos de la obra de la manera especificada por el autor.
- No comercial No puede usar esta obra para fines comerciales.
- Compartir bajo al misma licencia.

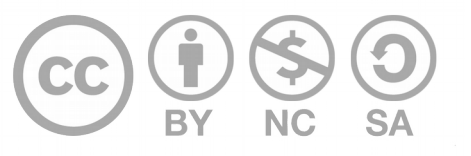

# Créditos

Guía para Gimp

| Versión 2.0                                   | Autor: Bach. Franklin Gutiérrez Enríquez Bach. Hellen Cubero Ledezma |
|-----------------------------------------------|----------------------------------------------------------------------|
| Últ. Actualización:<br>03 de septiembre, 2016 | Bach. Franklin Gutiérrez Enríquez                                    |

Este documento se elaboró en el marco del proceso de **"Migración a Software Libre de la Universidad de Costa Rica"** (<u>https://www.ucr.ac.cr/</u>), coordinado por el Centro de Informática.

> Más información: <u>Centro de Informática</u> <u>Comunidad de Software Libre de la UCR</u> <u>Migración a Software Libre</u>

> > Contacto: soporte.migracion@ucr.ac.cr

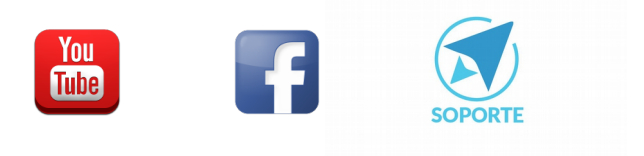